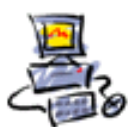

DIETMAR WALKER - PC-BLITZHELFER-NOTDIENST Nationalgasse 14 • 72124 Pliezhausen • Ø Tel. 07127 / 890 729 - Fax 89118 Internet: http://www.pc-blitzhelfer.de – Mobil 0172-882 79 55

# Anleitung Aomei Backupper Pro Registrierung verlängern

Ich habe Ihnen anstatt dem Aomei Backupper Free den besseren Aomei Backupper PRO Installiert.

Das Ganze ging aus diesen Aktionen der Zeitschriften Computerbild und Chip hervor.

# Aomei Backupper Pro – Kostenlose Vollversion für 1 Jahr

https://www.chip.de/downloads/Aomei-Backupper-Pro-Vollversion\_165052495.html https://www.computerbild.de/download/Aomei-Backupper-Pro-Kostenlose-Vollversion-fuer-1-Jahr-23541889.html

Aomei Backupper Pro CHIP Key - **AMAB-9VVR8-WT2FC-CPNYV** ab Registrierung noch für 1 Jahr frei - bis 25-05-2024 installierbar/nutzbar

Bisher war es so, dass es jedes Jahr eine neue Aktion der Zeitschriften gegeben hat, dann gab es einen neuen Key, der wieder für 1 Jahr gegolten hat.

Die kostenlose Vollversion von "Aomei Backupper Pro", die Ihnen bei COMPUTER BILD als 1-Jahresversion als Download zur Verfügung steht, lässt sich ein Jahr uneingeschränkt nutzen. Anschließend arbeitet der "Aomei Backupper" als Freeware weiter, die Funktionen wie Migrieren, Backups auf CD oder Echtzeit-Synchronisierung nicht mehr unterstützt. Auf Backups, die Sie mit der "Aomei Backupper Pro"-Version angelegt haben, greifen Sie weiterhin problemlos zu.

Direkter Download hiermit: http://www.blitzhelfer.de/Downloads/Alles/Aomei/AOMEIBackupper PRO aktuellste Version.exe

Nehmen Sie nun o.a. Key für das neue Jahr, oder:

Alternativ verkaufe ich Ihnen einen neuen Lebenslangen Geräte-Schlüssel für einmalig

nur 60 € Euro Sonderpreis statt regulären 69,99 €

Dann brauchen Sie nicht jedes Jahr einen neuen Schlüssel, den es dann vielleicht nicht mehr gibt.

Nachdem Sie Aomei Backupper Pro auf die neueste Version aktualisiert haben

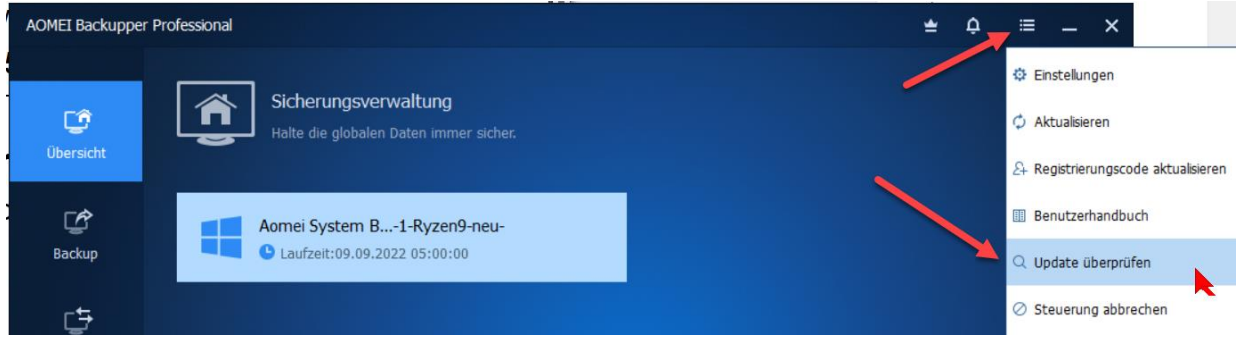

richten Sie bitte noch die neue Wiederherstellungsumgebung ein.

Seite 1 von 5 - Anleitung Aomei Backupper Pro - nach 1 Jahr die Registrierung verlängern.docx

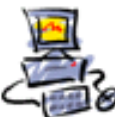

DIETMAR WALKER - PC-BLITZHELFER-NOTDIENST Nationalgasse 14 • 72124 Pliezhausen • Ø Tel. 07127 / 890 729 - Fax 89118 Internet: http://www.pc-blitzhelfer.de – Mobil 0172-882 79 55

Seit der Version 6.9.1 hat der Aomei Backupper Pro eine neue Möglichkeit im **Notfall auf die Software zuzugreifen**.

Man kann nach wie vor einen Rettungs-USB-Stick erstellen, aber besser und einfacher ist die neue Wiederherstellungsumgebung.

Dabei wird VOR dem normalen Bootvorgang ein neues Menü eingeblendet, und man hat dann 3 Sekunden Zeit mit der Pfeiltaste Aomei Backupper direkt zu starten. Der USB Stick wird also nicht mehr benötigt.

Das Einrichten geschieht so:

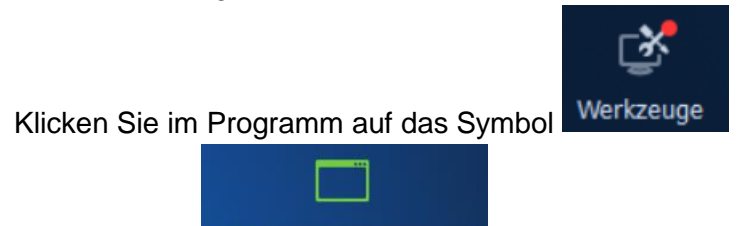

und dann auf

lst hier bereits ein Häkchen gesetzt

Wiederherstellungsumgebung

Aktivieren Sie die Startoption der AOMEI Backupper-Wiederherstellungsumgebung

Dann wurde die Wiederherstellungsumgebung bereits eingerichtet. Wenn eine neue Softwareversion vorliegt, wird diese Umgebung aber auch aktualisiert.

| AOMEI WinRE-Einstellungen                                                                                                    | _ × |
|----------------------------------------------------------------------------------------------------|-----|
| AOMEI Backupper wird nach der Aktivierung im Windows-Startoptionsmenü angezeigt. Wenn Ihr System abstürzt,<br>ist es praktisch, das System wiederherzustellen oder andere Sicherungs- und Wiederherstellungsvorgänge<br>durchzuführen. |     |
| Aktivieren Sie die Startoption der AOMEI Backupper-Wiederherstellungsumgebung<br>Betriebssystem auswählen                                                                                                    |     |
| Enter into AOMEI<br>Backupper                                                                                                    |     |
| Fügen Sie dem Systemstartmenü die Option "Enter into AOMEI Backupper" hinzu:<br>Die Seite bleibt 3 3 Sekunden                                                                                                    |     |
| 12 Hilfe ОК                                                                                                    |     |

Setzen Sie also nun das Häkchen

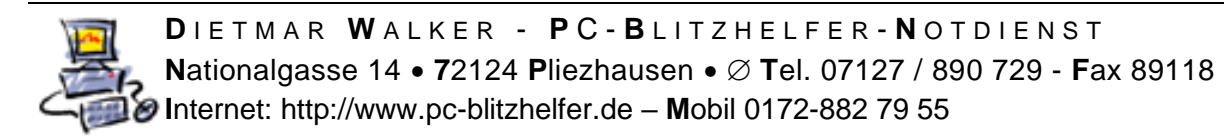

| Klicken Sie dan | Weiter >>                                                                            |                                                                                                    |                                            |   |
|-----------------|--------------------------------------------------------------------------------------|----------------------------------------------------------------------------------------------------|--------------------------------------------|---|
| AOMEI WinRE-    | Einstellungen                                                                        |                                                                                                    |                                            | × |
| •               | Die Oberfläche zum Erstelle<br>eingegeben. Nach der Erst<br>Wiederherstellungsumgebu | en einer Wiederherstellungsumg<br>tellung wird die Startoption der J<br>ung beim nächsten Systemstart | ebung wird<br>AOMEI Backupper-<br>wirksam. |   |
|                 |                                                                                      | Abbrech                                                                                               | hen OK                                     |   |
| Klicken Sie auf | ОК                                                                                   |                                                                                                    |                                            |   |

Dann wird die Wiederherstellungsumgebung eingerichtet.

Der Erfolg wird angezeigt

| AOMEI WinRE-Einstellungen                                                                                                    |     | _ | ×  |
|----------------------------------------------------------------------------------------------------|-----|---|----|
|                                                                                                    |     |   |    |
| Fortschritt                                                                                                    |     |   |    |
| 100%                                                                                                    |     |   |    |
| Verarbeitung läuft<br>WinPE-Image wird vorbereitet.<br>WinPE-ISO-Image wird erstellt.<br>WinPE-ISO-Image wurde erfolgreich erstellt.<br>Bootfähige Option erstellen<br>Vorgang ist erfolgreich abgeschlossen!<br>Die Wiederherstellungsumgebung wurde erfolgreich erstellt. Die AOMEI Backupper-Wiederherstellungsumgebun<br>wird beim nächsten Systemstart wirksam. | g   |   |    |
| Fe                                                                                                    | tig |   | i. |

#### Klicken Sie dann auf fertig.

Seite 3 von 5 - Anleitung Aomei Backupper Pro - nach 1 Jahr die Registrierung verlängern.docx

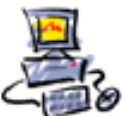

#### Das sind die

Unterschiede zwischen der kostenlosen Free- und der kostenpflichtigen Pro – Version:

Die für uns wichtigsten Punkte sind diese hier, deshalb empfehle ich auch die Pro-Version:

|                                                                                                    | Standard Edition | Professionelle Ausgabe |
|----------------------------------------------------------------------------------------------------|------------------|------------------------|
| <b>Differenzielle Sicherung</b><br>Sichern Sie seitdem nur die geänderten oder neu hinzugefügten Daten die<br>letzte vollständige Sicherung.               | -                | ~                      |
| Backup-Schema<br>Löschen Sie automatisch alte Backup-Images basierend auf<br>benutzerdefinierten Werten, um sie zu speichern Sicherungsfestplatte<br>Platz | _                | √                      |

Damit können die alten Sicherungen immer wieder gelöscht werden, bevor der Platz ausgeht.

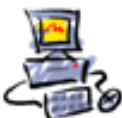

### Weitere Unterschiede zwischen Free- und Pro-Version:

|                                                                                                    | Standard Edition | Professionelle Ausgabe |
|----------------------------------------------------------------------------------------------------|------------------|------------------------|
| Differenzielle Sicherung<br>Sichern Sie seitdem nur die geänderten oder neu hinzugefügten Daten die<br>letzte vollständige Sicherung.                                                               | -                | ~                      |
| Backup-Schema<br>Löschen Sie automatisch alte Backup-Images basierend auf<br>benutzerdefinierten Werten, um sie zu speichern Sicherungsfestplatte<br>Platz.                                         | _                | ~                      |
| Universelle Wiederherstellung<br>Stellen Sie ein Backup-Image auf einem anderen Computer mit<br>abweichender Hardware wieder her.                                                                   | _                | ~                      |
| Echtzeit-Synchronisierung<br>Neu hinzugefügte oder geänderte Dateien vom Quell- zum Zielpfad<br>synchronisieren als sobald die Änderung ist eingetreten.                                            | _                | ~                      |
| Zwei-Wege-Synchronisation<br>Alle geänderten Dateien oder neu erstellten Ordner sowie deren<br>Löschungen im Quell- oder Zielverzeichnis passiert, wird genauso weiter<br>gemacht Die andere Seite. | _                | ~                      |
| <b>Spiegelsynchronisation</b><br>Halten Sie die Dateien im Ziel immer genau gleich wie in der Quelle<br>Verzeichnis. Alle zusätzlichen Dateien im Ziel werden entfernt.                             | _                | V                      |
| <b>Befehlszeilenprogramm</b><br>Führen Sie Sicherungs-, Wiederherstellungs- und Klonvorgänge von der<br>Eingabeaufforderung aus.                                                                    | -                | ~                      |
| <b>Bilder zusammenführen</b><br>Führen Sie ein vollständiges Backup und seine verketteten inkrementellen<br>Backups zu einem einzigen zusammen Sicherung.                                           | _                | ~                      |
| <b>Bilder teilen</b><br>Teilen Sie ein großes Backup-Image in mehrere kleinere Dateien mit<br>spezifischen Größe.                                                                                   | -                | ~                      |
| <b>Ereignisauslöser</b><br>Automatisches Ausführen von Sicherungsaufgaben basierend auf<br>Systemabschaltungen/-starts und Benutzer Anmeldungen/Abmeldungen.                                        | _                | ~                      |
| Filtereinstellungen<br>Schließen Sie bestimmte Dateierweiterungen von der Ordnersicherung<br>oder -synchronisierung aus.                                                                            | _                | ~                      |
| Partitionsgröße anpassen<br>Erweitern oder verkleinern Sie Partitionen auf der Zielfestplatte während<br>des Klonens manuell oder wiederherstellen.                                                 | _                | ~                      |
| Fügen Sie allen Partitionen ungenutzten Speicherplatz<br>hinzu<br>Fügen Sie allen Partitionen ungenutzten Speicherplatz hinzu, während Sie<br>kleine Festplatten auf größere klonen schwer Fahrt.   | _                | ~                      |

## Quelle: https://www.ubackup.com/standard-upgrade.html

Seite 5 von 5 - Anleitung Aomei Backupper Pro - nach 1 Jahr die Registrierung verlängern.docx

Stand: 25.05.2023